## 環保集點 APP 兌換綠點操作流程

一、進入環保集點 APP,點選下方「掃描」

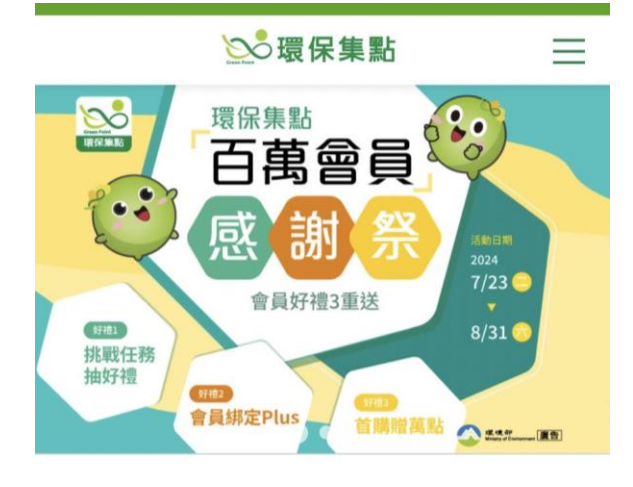

日本
 日本
 日本
 日本
 日本
 日本
 日本
 日本
 日本
 日本
 日本
 日本
 日本
 日本
 日本
 日本
 日本
 日本
 日本
 日本
 日本
 日本
 日本
 日本
 日本
 日本
 日本
 日本
 日本
 日本
 日本
 日本
 日本
 日本
 日本
 日本
 日本
 日本
 日本
 日本
 日本
 日本
 日本
 日本
 日本
 日本
 日本
 日本
 日本
 日本
 日本
 日本
 日本
 日本
 日本
 日本
 日本
 日本
 日本
 日本
 日本
 日本
 日本
 日本
 日本
 日本
 日本
 日本
 日本
 日本
 日本
 日本
 日本
 日本
 日本
 日本
 日本
 日本
 日本
 日本
 日本
 日本
 日本
 日本
 日本
 日本
 日本
 日本
 日本
 日本
 日本
 日本
 日本
 日本
 日本
 日本
 日本
 日本
 日本
 日本
 日本
 日本
 日本
 日本
 日本
 日本
 日本
 日本
 日本
 日本
 日本
 日本
 日本
 日本
 日本
 日本
 日本
 日本
 日本
 日本
 日本
 日本
 日本
 日本
 日本
 日本
 日本

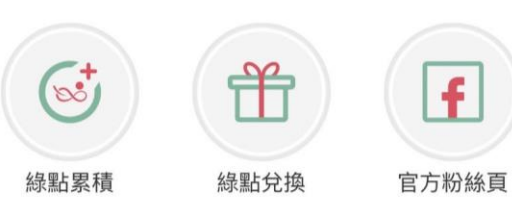

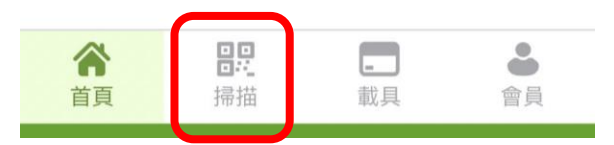

二、輸入本局寄送環保綠點給點通知電子郵件中之 8碼「點數序號」,並按「確認」,即可獲得點數

| 5-UII |    |    |    |
|-------|----|----|----|
| 確認    |    |    |    |
|       | 確認 | 確認 | 確認 |

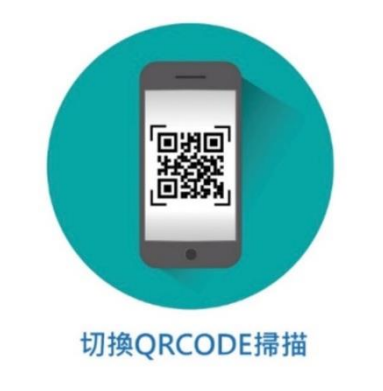

© copyright 環保集點平臺 2022 1.2.9